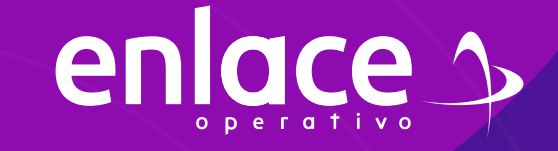

# Ecomo Contraseña

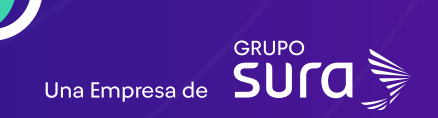

01

enlace 🌫

Accede a nuestro sitio web: www.enlace.com.co

02

#### Seleccione la opción Pagar PILA.

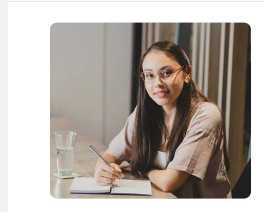

Liquida fácil tus aportes a seguridad social con Enlace Operativo Hacenos sencilo lo complejo Materia sence memora destructores de social con entre de la completación de social con entre de la completación de social con entre de social con entre de la completación de social con entre de social con entre de social con entre de social de social con entre de social consecutiva de social con entre de social con entre de so

Soy Independiente Soy Empresa Datos & Bl Blog y recursos Q. Registrarme Ragar PLA

**03** Elige la opción

Elige la opción "Ya estoy Registrado en Enlace Operativo"

#### Bienvenido a Enlace Operativo

Estamos transformándonos para brindarte una mejor experiencia. Ahora te ofrecemos mayor facilidad en el acceso, gestión y control del perfil de tus usuarios. Realiza tus pagos de seguridad social fácil, rápido y seguro, jQueremos que hagas parte de este cambio!

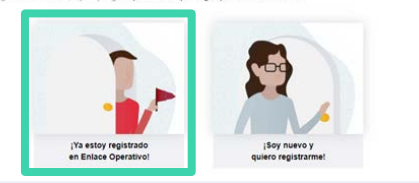

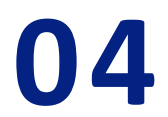

### Seleccione la opción "Olvidé mi clave"

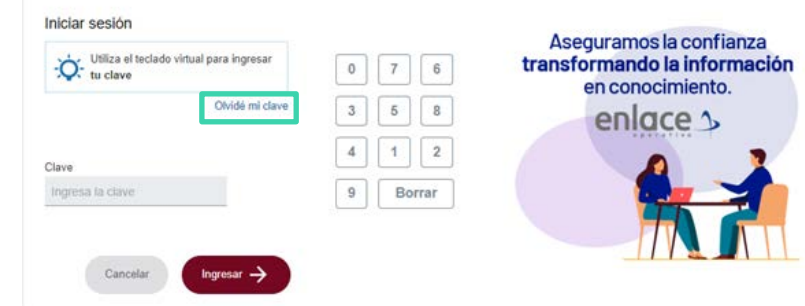

## 05

Te solicitará *ingresar tus datos y el correo electrónico*, el cual deberá ser el *mismo que tienes registrado en la plataforma*, ya que allí se te enviará un link para recuperar tu contraseña, selecciona por último la opción de "No soy un robot".

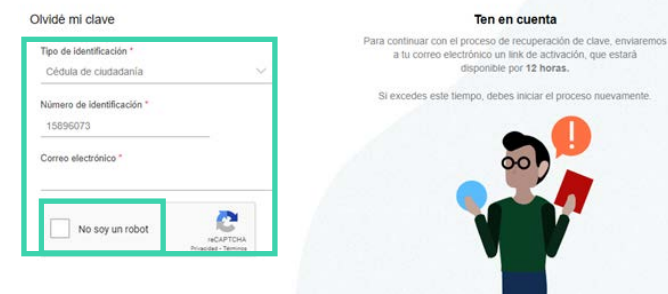

## iza , . .

enlace 3

06

Si te sale este mensaje, valida muy bien la información, es posible que estés ingresando algún dato errado, si consideras que todo está correcto, deberás llamar a nuestras líneas de atención ya sea línea telefónica o nuestra línea de WPP.

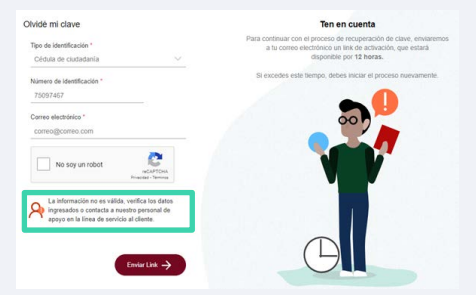

## 07

Luego de colocar la información correcta, te enviará un link al correo que tienes registrado como usuario.

#### Recuperar mi clave

Para continuar con el proceso de recuperación de clave, enviamos a tu correo electrónico un link de activación, que estará disponible por 12 horas.

Si tienes dificultades, puedes comunicarte a nuestras Líneas de Servicio al Cliente.

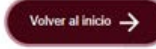

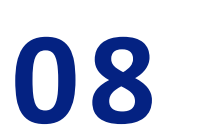

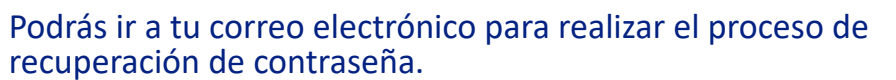

enlace  $\mathcal{V}$ 

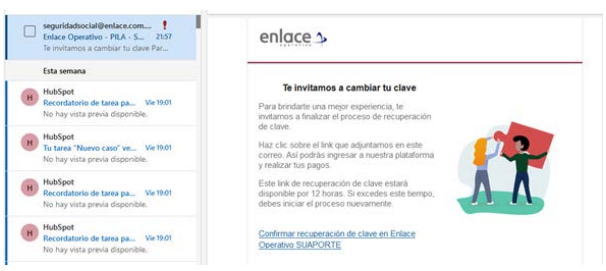

Recuerda que deberás cambiar tu clave desde el tablero que se te activará en pantalla y es de 4 dígitos

## 09

Genial, has cambiado tu contraseña de manera exitosa, podrás abrir una nueva ventana y acceder nuevamente.

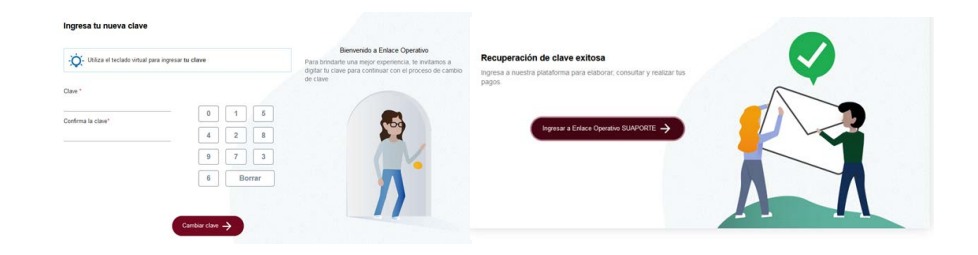

Somos Para el pago de la Seguridad social

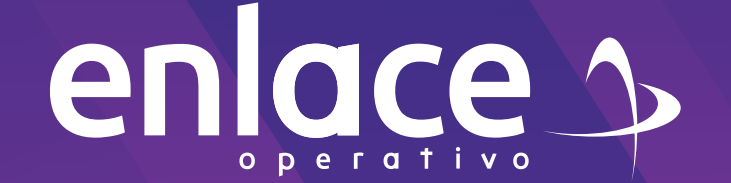